# emerald insight

## HƯỚNG DẫN TẠO TÀI KHOẢN CÁ NHÂN

Lợi ích khi tạo tài khoản cá nhân: Lưu và xem lại các tìm kiếm trước đây của mình.

### 1. Truy cập đường dẫn: https://www.emerald.com/insight/

Người dùng phải truy cập tài khoản cá nhân tại khuôn viên của trường (thông qua dải IP tĩnh đã đăng ký).

### 2. Tạo tài khoản cá nhân

Chọn "Register for a profile" để bắt đầu tạo tài khoản cá nhân

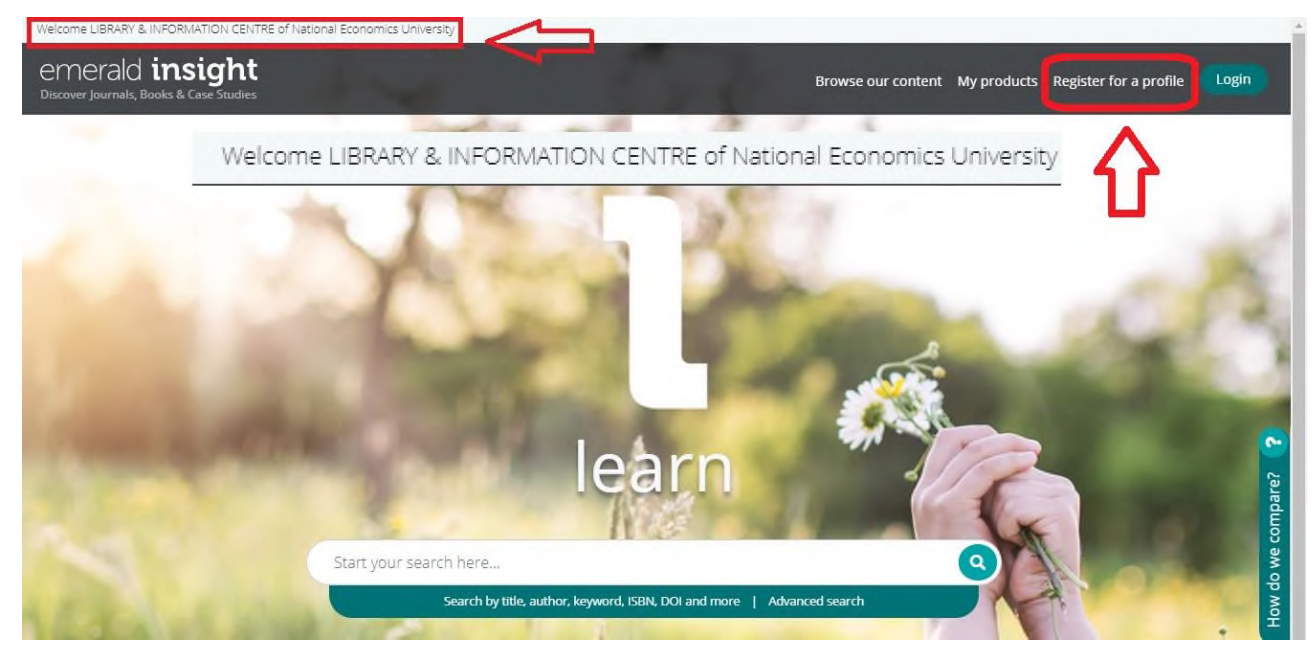

Điều Tên, địa chỉ email (thông tin bắt buộc) và "Organisation Access Number" (Tuỳ chọn) Mã "Organisation Access Number" sẽ được nhà xuất bản cấp hỗ trợ việc tạo tài khoản truy cập cơ sở dữ liệu thông qua tài khoản cá nhân.

Nếu đơn vị có khó khăn trong việc truy cập qua IP tĩnh và có mong muốn truy cập vào cơ sở dữ liệu thông qua tài khoản xin vui lòng liên hệ đơn vị đầu mối để xem xét, dề xuất sự hỗ trợ của nhà xuất bản.

Đối với tài khoản cá nhân thông thường nhà xuất bản Emerald chỉ cho phép truy cập thông qua dải IP tĩnh.

## Register for an Emerald Profile

An Emerald Profile is a free service that allows you to customize your experience on our new platform. Fill out the fields below to create your very own account.

| Name *                                |                                   |
|---------------------------------------|-----------------------------------|
| Enter your name                       |                                   |
| Email Address *                       |                                   |
| Enter your Email address              |                                   |
| Organisation Access Number (Optional) | ):                                |
| Enter your 15 digit access number     |                                   |
| I have read and agree to the Terms ar | nd Conditions and Privacy Policy. |
|                                       | Cancel account creation Register  |

Sau khi điền đầy đủ thông tin chọn "Register". Người dùng nhận được thông báo đăng ký thành công và yêu cầu kiểm tra hòm thư để nhận mail kích hoạt.

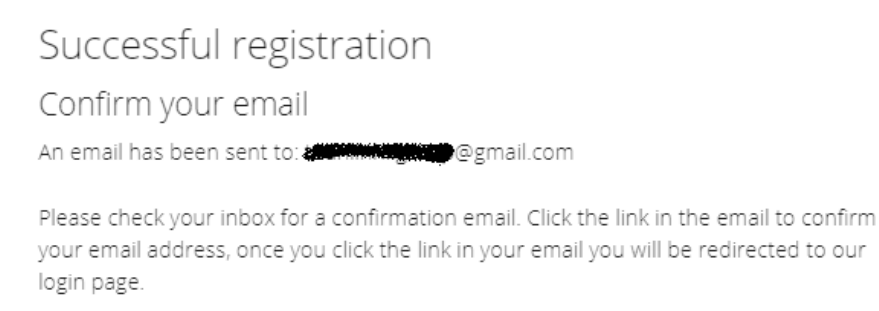

#### 3. Kích hoạt tài khoản

Mở email, kiểm tra thư kích hoạt từ Emerald

| emerala d'udishing <support@powered-by.libi nx.com=""><br/>Activate your Emerald Insight Profile</support@powered-by.libi>                                                                                                    | ^ |
|----------------------------------------------------------------------------------------------------|---|
| To the amail.com                                                                                                    | ^ |
| To taken to @omail.com                                                                                                    | ^ |
| and the second second sec | ^ |
| If there are problems with how this message is displayed, click here to view it in a web browser.                                                                                                    |   |
|                                                                                                    | * |
|                                                                                                    |   |
| Activate your Emerald Insight<br>Profile                                                                                                    |   |
| Take advantage of your access to Emerald Insight. Please click the button below to set your password and login.                                                                                                    |   |
| Login >                                                                                                    |   |
| Kind regards                                                                                                    |   |
| Emerald Publishing                                                                                                    |   |
| emerald.com/insight                                                                                                    |   |
|                                                                                                    | - |

Chọn "Login" để tạo mật khẩu truy cập

| Please choose a<br>your email addre | password - you'll be able to login in future using<br>ss and this password |
|-------------------------------------|----------------------------------------------------------------------------|
| Login Email                         | agmail.com                                                                 |
| New<br>Password                     |                                                                            |
| Confirm<br>Password                 |                                                                            |

Điền 2 lần mật khẩu sau đó chọn "Continue" để hoàn tất đăng ký và truy cập vào tài khoản cá nhân.

4. Sử dụng tính năng Lưu và xem lại các tìm kiếm cá nhân

| ald insight Browse                                                                                                    | e our content My products Profile Saved searches Login 🚊 Logou                                                                    |
|----------------------------------------------------------------------------------------------------|----------------------------------------------------------------------------------------------------|
| economic                                                                                                    | Q Advanced search + Save this search                                                                                              |
| Home / Search results                                                                                                    | range 10 20 50 Sorted by relevance                                                                                                |
| (1) 46 Citations: download RIS                                                                                                    | Arress                                                                                                    |
| Article Publication date: 1 August 1993<br>Repossession postponed and forced sales                                                                                                    | HTML Only content I have access to Only Open Access Year                                                                          |
| B.M.A. Curwen<br>Discusses the impact of the current <u>economic</u> climate on the privatehousing market and the<br>increase in the number of mortgage repossessionactions in respect of residential<br>View summary and detail | Last week (122)<br>Last month (430)<br>Last 3 months (1424)<br>Last 6 months (2954)<br>Last 12 months (6134)<br>All dates (54779) |